# 중복수강신청 매뉴얼 (학생용)

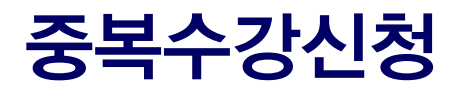

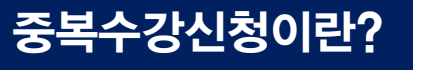

- 개요
   시간표가 겹치는 2개 이상의 과목을 부득이하게 동시 수강해야 하는 경우,

   담당 교원의 승인을 얻어 중복으로 수강신청하는 제도

   ※ 수강신청 사이트에서는 모든 과목에 대한 수강신청이 불가하며, 별도 신청 및 승인이 필요함
- 방법
   ① 1개 과목에 대한 수강신청을 먼저 완료한 후,

   ② ①에서 수강신청한 과목의 <u>담당 교원으로부터 중복수강신청 허가\*</u>를 받아서

   \* 허가: 이메일 등 담당 교원의 의사 확인이 가능한 자료로 증빙 가능

   ③ mySNU
   '중복수강신청' 화면에서 다른 교과목에 대해 전산 신청
- 기간 (1차) 수강신청 기간 (2차) 수강신청 변경기간 중 별도 공지함

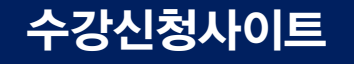

## 수강신청 중복수강신청을 희망하는 과목 중 1개를 먼저 수강신청함(수강신청 변경, 정원외도 가능)

 SNU CRS 2023 - 여름학기

 서울대학교 수강신청 시스템

Search 
< 전체 강좌 검색은 돋보기 버튼을 클릭하세요

Q 🗱

학업이수현황 공지사항 FAQ Q&A 수업교시기준 ENGLISH

강좌검색 수강신청 MBA/EMBA 수강신청 수강교과목추천

'' 검색 결과

340건의 교과목이 검색되었습니다.

|         |                                                                                                    | ○원격수업강좌 (M) :                        | 군휴학생 원격수업 강좌        | ⓒ 크로스리스팅        | (R) 수강반 제한 | ④ 외국어강의     | 엑셀저장 |                                      |
|---------|----------------------------------------------------------------------------------------------------|--------------------------------------|---------------------|-----------------|------------|-------------|------|--------------------------------------|
| $\odot$ | [학사] [교양] <b>학생자율연구 1</b><br>이계선     054.001(012)<br>수강신청인원/정원(재학생) 1/1 (1)   총수강인원 1                       | 학점 2                                 |                     |                 |            | )<br>)<br>0 | >    | 관심강좌 저장<br>장바구니 담기                   |
| $\odot$ | [학사] [교양] <b>학생자율연구 1</b><br>정인지     054.001(011)<br>수강신청인원/정원(재학생) 1/1 (1)   총수강인원 1                       | 학점 2                                 |                     |                 |            | <u>ې</u> 0  | >    | 2 8 <sub>입</sub> 력<br>수강신청<br>예비수강신청 |
| $\odot$ | [학사] [교양] <b>고급영어: 문화와 사회</b><br>Abigail Joo Young Shin   영어영문학과   L044<br>수강신청인원/정원(제학생) 0/20 (20)   총수강인원 | 1.001300(001)<br>0   학점 3   월(12:00~ | 14:50) 수(12:00~14:5 | 0) 금(12:00~14:5 | 0)         | )<br>)<br>0 | >    |                                      |

### mySNU

## 메뉴 학사정보 〉 수업/성적 〉 수업 〉 출석인정신청, '추가' 클릭

|                         |   | 중복수경       | 1/성적 > 수업 ><br>강신청 | ·중복수강신청<br>도움말 |                  |     |                 |            |       |    |                     |      |                                                   |       |       |       |
|-------------------------|---|------------|--------------------|----------------|------------------|-----|-----------------|------------|-------|----|---------------------|------|---------------------------------------------------|-------|-------|-------|
|                         |   |            |                    | ( terrest)     |                  |     | an and financia |            |       |    |                     |      |                                                   |       |       |       |
| 뉴검색                     | Q |            | 학년도                | 2023           |                  | •   | 학기 1학기          | •          | 검색    |    |                     |      |                                                   |       |       |       |
| 의정보                     | > |            |                    |                |                  |     |                 |            |       |    |                     |      |                                                   | + 추가  | 저장 신청 | 신청    |
| 록                       | > |            |                    |                |                  |     |                 | 중복수강신청할 강좌 |       |    |                     |      |                                                   |       | 신청 강  | 좌와 겹치 |
| 업/성적                    | > |            | 교원                 |                | 고과모              | 간자  |                 |            |       | 교과 |                     |      |                                                   |       | 주방자리  | 신성내역  |
| 수업                      |   | 진행상태       | 승인여부               | 신청일자           | 번호               | 번호  | 교과목명            | 개설대학       | 개설학과  | 구분 | 학점                  | 담당교원 | 수업시간표                                             | 신청사유  | 첨부여부  | 점부히   |
| 나의수강내역                  |   | 교원승인       | 승인완료               | 2023-05-09     | L0547.004<br>100 | 002 | 한국의 역사가와 역사학    | 인문대학       | 역사학부  | 교양 | 3 <mark>-3-0</mark> | 방범석  | 월(15:30~16:45) /<br>수(15:30~16:45)                | test2 | Y     | 상세    |
| 시간표소의/공유<br>휴보대강        |   | 신청         | 신청                 | 2023-05-10     | 200.105          | 001 | 경제원론 1          | 사회과학대학     | 경제학부  | 전선 | 3-3-0               | 김대일  | 월(14:00~15:15) /<br>수(1 <mark>4</mark> :00~15:15) | test  | Y     | 상세    |
| 정규역기수강취소<br>계절학기수강취소/환불 |   |            | 작성중                | 2023-05-08     | L0442.000<br>100 | 011 | 수학 1            | 자연과학대학     | 수리과학부 | 교양 | 2-2-0               | 최형규  | 월(15:00~15:50) /<br>수(15:00~15:50)                | test  | N     | 상세트   |
| 성석평가방법변경신정<br>수강지도내역확인  |   | [건수:3건] 조회 | 티되었습니다             |                |                  |     |                 |            |       |    |                     |      |                                                   |       |       |       |
|                         |   |            |                    |                |                  |     |                 |            |       |    |                     |      |                                                   |       |       |       |

### mySNU

## **과목선택** 돋보기 버튼 클릭하여 중복수강신청할 강좌 선택

|      |            |            |                  |          |              | 중복수강신청할 강좌 |       |          |                     |      |                                    |       | 신청 강태<br>수강신 | 타와 겹치는<br>신청 내역 |
|------|------------|------------|------------------|----------|--------------|------------|-------|----------|---------------------|------|------------------------------------|-------|--------------|-----------------|
| 진행상태 | 교원<br>승인여부 | 신청일자       | 교과목<br>번호        | 강좌<br>번호 | 교과목명         | 개설대학       | 개설학과  | 교과<br>구분 | 학점                  | 담당교원 | 수업시간표                              | 신청사유  | 증빙자료<br>첨부여부 | 첨부하기            |
| 교원승인 | 승인완료       | 2023-05-09 | L0547.004<br>100 | 002      | 한국의 역사가와 역사학 | 인문대학       | 역사학부  | 교양       | 3-3-0               | 방범석  | 월(15:30~16:45) /<br>수(15:30~16:45) | test2 | Y            | 상세보기            |
| 신청   | 신청         | 2023-05-10 | 200.105          | 001      | 경제원론 1       | 사회과학대학     | 경제학부  | 전선       | <mark>3-3-0</mark>  | 김대일  | 월(14:00~15:15) /<br>수(14:00~15:15) | test  | Y            | 상세보기            |
|      | 작성중        | 2023-05-08 | L0442.000<br>100 | 011      | 수학 1         | 자연과학대학     | 수리과학부 | 교양       | <mark>2-2-</mark> 0 | 최형규  | 월(15:00~15:50) /<br>수(15:00~15:50) | test  | N            | 상세보기            |
|      | 작성중        |            |                  |          | Q            |            |       |          |                     |      |                                    |       | N            | 상세보기            |

### mySNU

### **교과목선택** 팝업창에서 중복수강신청할 교과목 검색 및 선택 후 확인 클릭

|      | 교과목번호        | L0442.000 | 0100 | 교과목명 |      | 검색                            |    |
|------|--------------|-----------|------|------|------|-------------------------------|----|
| 검색   | 결과 - 개설교고    | 바목검색]     |      |      |      |                               |    |
| 선택   | 교과목번호        | 강좌번호      | 교과목명 | 교과과정 | 교과구분 | 수업편성내역                        | 학점 |
|      | L0442.000100 | 007       | 수학 1 | 학사   | 교양   | 월(10:00~10:50)/수(10:00~10:50) | 2  |
|      | L0442.000100 | 008       | 수학 1 | 학사   | 교양   | 월(10:00~10:50)/수(10:00~10:50) | 2  |
|      | L0442.000100 | 009       | 수학 1 | 학사   | 교양   | 월(11:00~11:50)/수(11:00~11:50) | 2  |
|      | L0442.000100 | 010       | 수학 1 | 학사   | 교양   | 월(11:00~11:50)/수(11:00~11:50) | 2  |
|      | L0442.000100 | 011       | 수학 1 | 학사   | 교양   | 월(15:00~15:50)/수(15:00~15:50) | 2  |
|      | L0442.000100 | 012       | 수학 1 | 학사   | 교양   | 월(13:00~13:50)/수(13:00~13:50) | 2  |
|      | L0442.000100 | 013       | 수학 1 | 학사   | 교양   | 월(14:00~14:50)/수(14:00~14:50) | 2  |
|      | L0442.000100 | 014       | 수학 1 | 학사   | 교양   | 월(11:00~11:50)/수(11:00~11:50) | 2  |
| 건수:2 | 8건] 조회되었습니다  |           |      |      |      |                               |    |

### mySNU

# 저장 신청사유 작성 및 저장 버튼 클릭

| 학년도 | 2023 | ~ | 학기 1학기 | ~ | 검색 |
|-----|------|---|--------|---|----|

|            |            |            |                  |          |              |            |       |          |                    |      |                                    | + 추가    | 저장       | 신청           | 신청취소            |
|------------|------------|------------|------------------|----------|--------------|------------|-------|----------|--------------------|------|------------------------------------|---------|----------|--------------|-----------------|
|            |            |            |                  |          |              | 중복수강신청할 강좌 |       |          |                    |      |                                    |         |          | 신청 강죄<br>수강신 | ŀ와 겹치는<br>!청 내역 |
| 진행상태       | 교원<br>승인여부 | 신청일자       | 교과목<br>번호        | 강좌<br>번호 | 교과목명         | 개설대학       | 개설학과  | 교과<br>구분 | 학점                 | 담당교원 | 수업시간표                              | 신청사유    | 증병<br>첨부 | ⊍자료<br>≓여부   | 첨부하기            |
| 교원승인       | 승인완료       | 2023-05-09 | L0547.004<br>100 | 002      | 한국의 역사가와 역사학 | 인문대학       | 역사학부  | 교양       | <mark>3-3-0</mark> | 방범석  | 월(15:30~16:45) /<br>수(15:30~16:45) | test2   |          | Y            | 상세보기            |
| 신청         | 신청         | 2023-05-10 | 200.105          | 001      | 경제원론 1       | 사회과학대학     | 경제학부  | 전선       | 3-3-0              | 김대일  | 월(14:00~15:15) /<br>수(14:00~15:15) | test    |          | Y            | 상세보기            |
|            | 작성중        | 2023-05-08 | L0442.000<br>100 | 011      | 수학 1         | 자연과학대학     | 수리과학부 | 교양       | 2-2-0              | 최형규  | 월(15:00~15:50) /<br>수(15:00~15:50) | 졸업요건 충족 |          | N            | 상세보기            |
| [건수:3건] 조호 | 되었습니다      |            |                  |          |              |            |       |          |                    |      |                                    |         |          |              |                 |

|            |            |            |                  |          |              |            |       |          |       |      |                                    | + 추가 저  | 장신청          | 신청취소            |
|------------|------------|------------|------------------|----------|--------------|------------|-------|----------|-------|------|------------------------------------|---------|--------------|-----------------|
|            |            |            |                  |          |              | 중복수강신청할 강좌 |       |          |       |      |                                    |         | 신청 강<br>수강   | 좌와 겹치는<br>신청 내역 |
| 진행상태       | 교원<br>승인여부 | 신청일자       | 교과목<br>번호        | 강좌<br>번호 | 교과목명         | 개설대학       | 개설학과  | 교과<br>구분 | 학점    | 담당교원 | 수업시간표                              | 신청사유    | 증빙자료<br>첨부여부 | 첨부하기            |
| 교원승인       | 승인완료       | 2023-05-09 | L0547.004<br>100 | 002      | 한국의 역사가와 역사학 | 인문대학       | 역사학부  | 교양       | 3-3-0 | 방범석  | 월(15:30~16:45) /<br>수(15:30~16:45) | test2   | Y            | 상세보기            |
| 신청         | 신청         | 2023-05-10 | 200.105          | 001      | 경제원론 1       | 사회과학대학     | 경제학부  | 전선       | 3-3-0 | 김대일  | 월(14:00~15:15) /<br>수(14:00~15:15) | test    | Y            | 상세보기            |
|            | 작성중        | 2023-05-08 | L0442.000<br>100 | 011      | 수학 1         | 자연과학대학     | 수리과학부 | 교양       | 2-2-0 | 최형규  | 월(15:00~15:50) /<br>수(15:00~15:50) | 졸업요건 충족 | N            | 상세보기            |
| [건수:3건] 조호 | 되었습니다      |            |                  |          |              |            |       |          |       |      |                                    |         |              |                 |

학년도 2023 · 학기 1학기 · 검색

학생서비스 > 수업/성적 > 수업 > 중복수강신청 중복수강신청 도움말

**상세보기** 해당 신청내역 선택 후(파란색 음영처리 확인) '상세보기 '클릭

### mySNU

# 중복수강신청 매뉴얼

### mySNU

# 증빙자료 첨부 신청 강좌와 겹치는 (기존)수강신청 내역 확인 및, 해당 교과목 담당교원의 중복허용 증빙자료 첨부 후 이전화면으로 복귀

※ 증빙자료: 수업담당교원이 중복수강신청을 승인하는 내용의 이메일, 메시지 등

| <sup>확생서비스 &gt; 수업/성적<br/>※ 이메일 및 확인<br/>신청 강좌와 겹</sup> | > 수업 > 중복수<br>서 등 시간표<br>치는 수강· | ▶강신청<br>፤가 중복되는 강좌를 승인하는 증빙자료를 강좌별로 1<br>신청 내역 | 개 이상씩 첨부하셔야 저장이 기   | 가능합니다. |          |       |      |                                                          | < 이전화면               | 년 💾 저장       |
|---------------------------------------------------------|---------------------------------|------------------------------------------------|---------------------|--------|----------|-------|------|----------------------------------------------------------|----------------------|--------------|
| 교과목<br>번호                                               | 강좌<br>번호                        | 교과목명                                           | 개설대학                | 개설학과   | 교과<br>구분 | 학점    | 담당교원 | 수업시간표                                                    | 중복허용<br>증빙자료<br>첨부여부 | 증빙자료<br>첨부하기 |
| L0441.000600                                            | 020                             | 대학영어 1                                         | 인문대학                | 영어영문학과 | 교양       | 3-3-1 | 박여선  | 월(14:00~15:15) / 수(1<br>4:00~15:15) / 목(18:00<br>~18:50) | Y                    | 첨부파일         |
| 406.314                                                 | 001                             | 경제성공학                                          | 공 <mark>과</mark> 대학 | 산업공학과  | 전필       | 3-3-0 | 이성주  | 월(15:30~16:45) / 수(1<br>5:30~16:45)                      | Ν                    | 첨부파일         |

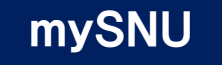

## 신청 중복수강신청내역 최종 확인 후 신청버튼 클릭

#### 중복수강신청 도움말

| 학년도 | 2023 | ~ | 학기 | 1학기 ~ | · | 검색 |
|-----|------|---|----|-------|---|----|

|            |            |            |                  |          |              |            |       |          |                    |      |                                    | + 추가 자  | 장 신청         | 신청취소            |
|------------|------------|------------|------------------|----------|--------------|------------|-------|----------|--------------------|------|------------------------------------|---------|--------------|-----------------|
|            |            |            |                  |          |              | 중복수강신청할 강좌 |       |          |                    |      |                                    |         | 신청 강3<br>수강신 | 좌와 겹치는<br>신청 내역 |
| 진행상태       | 교원<br>승인여부 | 신청일자       | 교과목<br>번호        | 강좌<br>번호 | 교과목명         | 개설대학       | 개설학과  | 교과<br>구분 | 학점                 | 담당교원 | 수업시간표                              | 신청사유    | 증빙자료<br>첨부여부 | 첨부하기            |
| 교원승인       | 승인완료       | 2023-05-09 | L0547.004<br>100 | 002      | 한국의 역사가와 역사학 | 인문대학       | 역사학부  | 교양       | <mark>3-3-0</mark> | 방범석  | 월(15:30~16:45) /<br>수(15:30~16:45) | test2   | Y            | 상세보기            |
| 신청         | 신청         | 2023-05-10 | 200.105          | 001      | 경제원론 1       | 사회과학대학     | 경제학부  | 전선       | 3-3-0              | 김대일  | 월(14:00~15:15) /<br>수(14:00~15:15) | test    | Y            | 상세보기            |
|            | 작성중        | 2023-05-08 | L0442.000<br>100 | 011      | 수학 1         | 자연과학대학     | 수리과학부 | 교양       | 2-2-0              | 최형규  | 월(15:00~15:50) /<br>수(15:00~15:50) | 졸업요건 충족 | Y            | 상세보기            |
| [건수:3건] 조회 | 되었습니다      |            |                  |          |              |            |       |          |                    |      |                                    |         |              |                 |

# Q&A

#### Q) 중복수강신청 처리결과는 어떻게 확인할 수 있나요?

A) 공지를 통해 안내된 처리완료일정 이후 본인의 수강신청내역에서 직접 확인하실 수 있습니다. (mySNU-학사정보시스템-수업/성적-수업-나의수강내역)

#### Q) 3개 이상의 교과목을 중복수강신청할 수 있나요?

- A) 신청은 가능합니다. 다만 1개의 교과목을 먼저 수강신청한 후, mySNU 중복수강신청을 통해 나머지 교과목을 수강신청하셔야 합니다. 이 때 모든 교과목의 교원 승인이 필요합니다.
  - 이미 신청한 과목: 담당 교원의 중복수강신청 승인 의사가 담긴 이메일 또는 메시지
  - 새로 신청할 과목: mySNU 중복수강신청을 통한 교원의 전산 승인

기타문의: 학사과(02-880-5042)

# Manual for Course Overlap Request (For Students)

# **Course Overlap Request**

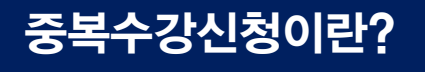

- How to request
   1 Register the one course of overlapped courses in official Course Registration,
   2 Get an approval from professor who is in charge of the class
  - which you register in process 1
  - 3 Submit course overlap request via mySNU
- Period (1st) Course register period (2차) Course change period Additional notice will be announced for detailed schedule in mySNU Bulletin Board.

### Website for Course Registration

Course Registration Register the one course out of overlapped courses during Course Registration Period.(including Course Change and Quota–exceeding Course Registration)

| SS      | SNU CRS 2023 - Summer Semester Search ~ Click magnifier button to check list of all courses                                                                                                    | Q           | ۱¢<br>۱¢ | )                                                     |
|---------|----------------------------------------------------------------------------------------------------|-------------|----------|-------------------------------------------------------|
| Courses | earch Course Registration MBA/EMBA Course Registration Course Recommendation Status of Course Completion                                                                                                    | Notice      | FAQ      | Q&A Class Time KOREAN                                 |
|         | " Search Results<br>340 courses are found.                                                                                                    |             |          |                                                       |
| CODE    | NFORMATION (O) Online Course (C) Cross-Listing (R) Restricted Class (H) Foreign Language                                                                                                    | Course      | Excel    |                                                       |
| $\odot$ | [Undergraduate] [Subject for Teaching Certification] Educational Volunteer Program 2<br>Youngsoon So   T2184.001400(001)<br>No. of registered students/Quota(enrollment students) 0/150 (150)   Total 0   Credits 1                                                                                 | )<br>)<br>0 | >        | Save Interest<br>Add to Course Cart                   |
| $\odot$ | [Undergraduate] [Subject for Liberal Education] Introduction to Theory of Arts in Asia<br>Suh, Jinhee   Department of Aesthetics   042.032(001)<br>No. of registered students/Quota(enrollment students) 1/40 (40)   Total 1   Credits 3  <br>Mon.(09:00~11:50) Wed.(09:00~11:50) Fri.(09:00~11:50) | <b>₽</b> 0  | >        | 1 1<br>Course Registration<br>Pre-Course Registration |
| $\odot$ | [Undergraduate] [Elective General Subject] Economics of the Digital Age<br>  Department of Economics   M2170.006500(999)<br>No. of registered students/Quota(enrollment students) 0/0   Total 0   Credits 3  <br>Mon.(13:00~16:50) Tue.(13:00~16:50) Wed.(13:00~16:50) Thur.(13:00~16:50)           | <b>)</b>    | >        |                                                       |

### mySNU

# Menu Information Systems of SNU – Class/Grade – Course Overlap Request, Click 'add' button

| earch Menu  | Q |
|-------------|---|
| My Info     | > |
| uition      | > |
| Class/Grade | > |
| Class       |   |
| Mu Courror  |   |

| Year | 2023 | ~ | Semester | 1st Semester | ~ |
|------|------|---|----------|--------------|---|
|      |      |   |          |              |   |

Course Overlap Request Help

|          |                           |                     |                  |                            | Course which                    | n would be overlapped to        | o another class                         |                                                   |            |                        |                                               |                            | Cour<br>alread           | se which is<br>y registered |
|----------|---------------------------|---------------------|------------------|----------------------------|---------------------------------|---------------------------------|-----------------------------------------|---------------------------------------------------|------------|------------------------|-----------------------------------------------|----------------------------|--------------------------|-----------------------------|
| Status   | Approval<br>Status        | Application<br>Date | Crs. No.         | Lect<br>ure N<br>umb<br>er | Course Name                     | College                         | Department                              | Crs.<br>Clas.                                     | Grad<br>es | Professor<br>in Charge | Class Timetable                               | Reason for Applicatio<br>n | Attachme<br>nt<br>Status | Attach                      |
| Approved | Approval<br>Complete<br>d | 2023-05-09          | L0547.004<br>100 | 002                        | Historians and History of Kore. | College of Humanitie<br>s       | Department of Histor<br>y               | Subj<br>ect fo<br>r Lib<br>eral E<br>duca<br>tion | 3-3-0      | EngName                | Mon.(15:30~16:4<br>5) / Wed.(15:30~<br>16:45) | test2                      | Y                        | View Deta                   |
| Aply     | Applicatio<br>n           | 2023-05-10          | 200.105          | 001                        | Principles of Economics 1       | College of Social Scie<br>nces  | Department of Econo<br>mics             | Electi<br>ve Su<br>bject<br>for M<br>ajor         | 3-3-0      | EngName                | Mon.(14:00~15:1<br>5) / Wed.(14:00~<br>15:15) | test                       | Y                        | View Deta                   |
|          | make-ing                  | 2023-05-08          | L0442.000<br>100 | 011                        | Calculus 1                      | College of Natural Sci<br>ences | Department of Mathe<br>matical Sciences | Subj<br>ect fo<br>r Lib<br>eral E<br>duca<br>tion | 2-2-0      | EngName                | Mon.(15:00~15:5<br>0) / Wed.(15:00~<br>15:50) | 졸업요건 충족                    | Y                        | View Deta                   |

Search

Acknowledgment Requ

Change Letter Grade to

Course Registration

Course

Course Overlap Request

### mySNU

Choosing class Click 'magnifier icon' for choosing overlapped class.

Course Overlap Request Help

|              | Year                      | 2023                |                  | ~                          | Semester Ist Semester           | r ~                             | Searc                                   | h                                                 |            |                        |                                               |                            |                          |                               |
|--------------|---------------------------|---------------------|------------------|----------------------------|---------------------------------|---------------------------------|-----------------------------------------|---------------------------------------------------|------------|------------------------|-----------------------------------------------|----------------------------|--------------------------|-------------------------------|
|              |                           |                     |                  |                            |                                 |                                 |                                         |                                                   |            |                        |                                               | + Add Save                 | pply                     | ancel Application             |
|              |                           |                     |                  |                            | Course whi                      | ch would be overlapped t        | o another class                         |                                                   |            |                        |                                               |                            | Cou<br>alrea             | rse which is<br>dy registered |
| Status       | Approval<br>Status        | Application<br>Date | Crs. No.         | Lect<br>ure N<br>umb<br>er | Course Name                     | College                         | Department                              | Crs.<br>Clas.                                     | Grad<br>es | Professor<br>in Charge | Class Timetable                               | Reason for Applicatio<br>n | Attachme<br>nt<br>Status | Attach                        |
| Approved     | Approval<br>Complete<br>d | 2023-05-09          | L0547.004<br>100 | 002                        | Historians and History of Kore. | College of Humanitie<br>s       | Department of Histor<br>y               | Subj<br>ect fo<br>r Lib<br>eral E<br>duca<br>tion | 3-3-0      | EngName                | Mon.(15:30~16:4<br>5) / Wed.(15:30~<br>16:45) | test2                      | Y                        | View Details                  |
| Aply         | Applicatio<br>n           | 2023-05-10          | 200.105          | 001                        | Principles of Economics 1       | College of Social Sciences      | Department of Econo<br>mics             | Electi<br>ve Su<br>bject<br>for M<br>ajor         | 3-3-0      | EngName                | Mon.(14:00~15:1<br>5) / Wed.(14:00~<br>15:15) | test                       | Y                        | View Details                  |
|              | make-ing                  | 2023-05-08          | L0442.000<br>100 | 011                        | Calculus 1                      | College of Natural Sci<br>ences | Department of Mathe<br>matical Sciences | Subj<br>ect fo<br>r Lib<br>eral E<br>duca<br>tion | 2-2-0      | EngName                | Mon.(15:00~15:5<br>0) / Wed.(15:00~<br>15:50) | 졸업요건 충족                    | Y                        | View Details                  |
|              | 작성중                       |                     |                  |                            | Q                               |                                 |                                         |                                                   |            |                        |                                               |                            | N                        | View Details                  |
| [Number of T | [rips:3Counts]            | Found               |                  |                            |                                 |                                 |                                         |                                                   |            |                        |                                               |                            |                          |                               |

### mySNU

# Choosing Class Find the overlapped class at the pop-up window and double-click it.

| Soor   | Crs. No.            | L0442.000 | Courses Search | e Name            |                                      | Search                                                                  |       |   |
|--------|---------------------|-----------|----------------|-------------------|--------------------------------------|-------------------------------------------------------------------------|-------|---|
| Select | Crs. No.            | Lec. No.  | Course Name    | Program           | Course Type                          | Organized Courses                                                       | Grade | 5 |
|        |                     |           |                | uate              | ucation                              | 0) 1heory 024-211                                                       |       | - |
|        | L0442.000100        | 009       | Calculus 1     | Undergrad<br>uate | Subject for<br>Liberal Ed<br>ucation | Mon.(11:00~11:50) Theory 025-105/Wed.(11:00~11:5<br>0) Theory 025-105   | 2     |   |
|        | L0442.000100        | 010       | Calculus 1     | Undergrad<br>uate | Subject for<br>Liberal Ed<br>ucation | Mon.(11:00~11:50) Theory 500-L305/Wed.(11:00~11:<br>50) Theory 500-L305 | 2     |   |
|        | L0442.000100        | 011       | Calculus 1     | Undergrad<br>uate | Subject for<br>Liberal Ed<br>ucation | Mon.(15:00~15:50) Theory 025-104/Wed.(15:00~15:5<br>0) Theory 025-104   | 2     |   |
|        | L0442.000100        | 012       | Calculus 1     | Undergrad<br>uate | Subject for<br>Liberal Ed<br>ucation | Mon.(13:00~13:50) Theory 025-104/Wed.(13:00~13:5<br>0) Theory 025-104   | 2     | 1 |
|        | or of Trips' 28Coup | ts] Found |                |                   | Cblackfor                            |                                                                         |       | - |

## mySNU

Save Write down the reason for application and click 'save'

|          |                           |                     |                  |                            |                                |                                 |                                      |                                                   |            |                        |                                                                                      | + Add     | Save               | Apply C                  | ancel Application             |
|----------|---------------------------|---------------------|------------------|----------------------------|--------------------------------|---------------------------------|--------------------------------------|---------------------------------------------------|------------|------------------------|--------------------------------------------------------------------------------------|-----------|--------------------|--------------------------|-------------------------------|
|          |                           |                     |                  |                            | Course which                   | n would be overlapped to        | o another class                      |                                                   |            |                        |                                                                                      |           |                    | Cou<br>alread            | rse which is<br>dy registered |
| Status   | Approval<br>Status        | Application<br>Date | Crs. No.         | Lect<br>ure N<br>umb<br>er | Course Name                    | College                         | Department                           | Crs.<br>Clas.                                     | Grad<br>es | Professor<br>in Charge | Class Timetable                                                                      | Reason fe | or Applicatic<br>n | Attachme<br>nt<br>Status | Attach                        |
| Approved | Approval<br>Complete<br>d | 2023-05-09          | L0547.004<br>100 | 002                        | Historians and History of Kore | College of Humanitie<br>s       | Department of Histor<br>y            | Subj<br>ect fo<br>r Lib<br>eral E<br>duca<br>tion | 3-3-0      | EngName                | Mon.(15:30~16:4<br>5) / Wed.(15:30~<br>16:45)                                        | test2     |                    | Y                        | View Details                  |
| Aply     | Applicatio<br>n           | 2023-05-10          | 200.105          | 001                        | Principles of Economics 1      | College of Social Scie<br>nces  | Department of Econo<br>mics          | Electi<br>ve Su<br>bject<br>for M<br>ajor         | 3-3-0      | EngName                | Mon.(14:00~15:1<br>5) / Wed.(14:00~<br>15:15)                                        | test      |                    | Y                        | View Details                  |
|          | make-ing                  | 2023-05-08          | L0442.000<br>100 | 011                        | Calculus 1                     | College of Natural Sci<br>ences | Department of Mathe matical Sciences | Subj<br>ect fo<br>r Lib<br>eral E<br>duca<br>tion | 2-2-0      | EngName                | Mon.(15:00~15:5<br>0) / Wed.(15:00~<br>15:50)                                        | 졸업요건      | 충족                 | ] Y                      | View Details                  |
|          | 작성중                       |                     | L0442.000<br>100 | 011                        | Calculus 1 Q                   | College of Natural Sci<br>ences | Department of Mathe matical Sciences | Subj<br>ect fo<br>r Lib<br>eral E<br>duca<br>tion | 2-2-0      | EngName                | Mon.(15:00~15:5<br>0) Theory 025-10<br>4<br>Wed.(15:00~15:5<br>0) Theory 025-10<br>4 |           |                    | N                        | View Details                  |

[Number of Trips:3Counts] Found

## mySNU

View Details Click 'View Details' for checking attachment status

|              |                           |                     |                  |                            |                                |                                 |                                      |                                                   |            |                        |                                               | + Add  | Save                | Apply                  | Cancel Application                  |
|--------------|---------------------------|---------------------|------------------|----------------------------|--------------------------------|---------------------------------|--------------------------------------|---------------------------------------------------|------------|------------------------|-----------------------------------------------|--------|---------------------|------------------------|-------------------------------------|
|              |                           |                     |                  |                            | Course which                   | h would be overlapped t         | o another class                      |                                                   |            |                        |                                               |        |                     | al                     | Course which is<br>ready registered |
| Status       | Approval<br>Status        | Application<br>Date | Crs. No.         | Lect<br>ure N<br>umb<br>er | Course Name                    | College                         | Department                           | Crs.<br>Clas.                                     | Grad<br>es | Professor<br>in Charge | Class Timetable                               | Reason | for Applicatio<br>n | Attachi<br>nt<br>Statu | ne<br>Attach<br>s                   |
| Approved     | Approval<br>Complete<br>d | 2023-05-09          | L0547.004<br>100 | 002                        | Historians and History of Kore | College of Humanitie<br>s       | Department of Histor<br>y            | Subj<br>ect fo<br>r Lib<br>eral E<br>duca<br>tion | 3-3-0      | EngName                | Mon.(15:30~16:4<br>5) / Wed.(15:30~<br>16:45) | test2  |                     | Y                      | View Details                        |
| Aply         | Applicatio<br>n           | 2023-05-10          | 200.105          | 001                        | Principles of Economics 1      | College of Social Scie<br>nces  | Department of Econo<br>mics          | Electi<br>ve Su<br>bject<br>for M<br>ajor         | 3-3-0      | EngName                | Mon.(14:00~15:1<br>5) / Wed.(14:00~<br>15:15) | test   |                     | Y                      | View Details                        |
|              | make-ing                  | 2023-05-08          | L0442.000<br>100 | 011                        | Calculus 1                     | College of Natural Sci<br>ences | Department of Mathe matical Sciences | Subj<br>ect fo<br>r Lib<br>eral E<br>duca<br>tion | 2-2-0      | EngName                | Mon.(15:00~15:5<br>0) / Wed.(15:00~<br>15:50) | 졸업요건   | 충족                  | ] Y                    | View Details                        |
| [Number of T | rips:3Counts]             | Found               |                  |                            |                                |                                 |                                      |                                                   |            |                        |                                               |        |                     |                        |                                     |

### mySNU

Attachement Check the details of the registered course overlapped with the applied course, attach evidence of permission of the professor in charge of the registered course, and return to the previous page

\* evidence of permission: E-mails, messages, etc. in which the professor in charge of the class approves to take overlapped course

< Previous Page Save

Student Service > Class/Grade > Class > Course Overlap Request

% Request will be saved only if you attach approval letters from each instructor of all overlapped classes

#### 신청 강좌와 겹치는 수강신청 내역

|              |                    |                     |                        |                                                |                                       |                     |                         |                                                                    | L                     |                  |
|--------------|--------------------|---------------------|------------------------|------------------------------------------------|---------------------------------------|---------------------|-------------------------|--------------------------------------------------------------------|-----------------------|------------------|
| Crs. No.     | Lecture N<br>umber | Course Name         | College                | Department                                     | Crs. Clas.                            | Grades              | Professor in Ch<br>arge | Class Timetable                                                    | Attachement<br>Status | Attachement      |
| L0441.000600 | 020                | College English 1   | College of Humanities  | Department of English Langu age and Literature | Subject fo<br>r Liberal E<br>ducation | 3- <mark>3-1</mark> | EngName                 | Mon.(14:00~15:15) / W<br>ed.(14:00~15:15) / Th<br>ur.(18:00~18:50) | Y                     | Attachment Files |
| 406.314      | 001                | Engineering Economy | College of Engineering | Department of Industrial Eng<br>ineering       | Requisite<br>Subject fo<br>r Major    | 3-3-0               | EngName                 | Mon.(15:30~16:45) / W<br>ed.(15:30~16:45)                          | Y                     | Attachment Files |

## mySNU

Application Review the request form and click 'apply'

Student Service > Class/Grade > Class > Course Overlap Request

#### Course Overlap Request Help

|          | Year                      | 2023                |                  | ~                          | Semester 1st Semester          | ~                               | Search                               | h                                                 |            |                        |                                               |                       |                          |                   |
|----------|---------------------------|---------------------|------------------|----------------------------|--------------------------------|---------------------------------|--------------------------------------|---------------------------------------------------|------------|------------------------|-----------------------------------------------|-----------------------|--------------------------|-------------------|
|          |                           |                     |                  |                            | Course which                   | n would be overlapped to        | o another class                      |                                                   |            |                        | [                                             | + Add Save A          | Apply Ca<br>Cour         | ancel Application |
| Status   | Approval<br>Status        | Application<br>Date | Crs. No.         | Lect<br>ure N<br>umb<br>er | Course Name                    | College                         | Department                           | Crs.<br>Clas.                                     | Grad<br>es | Professor<br>in Charge | Class Timetable                               | Reason for Applicatio | Attachme<br>nt<br>Status | Attach            |
| Approved | Approval<br>Complete<br>d | 2023-05-09          | L0547.004<br>100 | 002                        | Historians and History of Kore | College of Humanitie<br>s       | Department of Histor<br>y            | Subj<br>ect fo<br>r Lib<br>eral E<br>duca<br>tion | 3-3-0      | EngName                | Mon.(15:30~16:4<br>5) / Wed.(15:30~<br>16:45) | test2                 | Y                        | View Details      |
| Aply     | Applicatio<br>n           | 2023-05-10          | 200.105          | 001                        | Principles of Economics 1      | College of Social Scie<br>nces  | Department of Econo<br>mics          | Electi<br>ve Su<br>bject<br>for M<br>ajor         | 3-3-0      | EngName                | Mon.(14:00~15:1<br>5) / Wed.(14:00~<br>15:15) | test                  | Y                        | View Details      |
|          | make-ing                  | 2023-05-08          | L0442.000<br>100 | 011                        | Calculus 1                     | College of Natural Sci<br>ences | Department of Mathe matical Sciences | Subj<br>ect fo<br>r Lib<br>eral E<br>duca<br>tion | 2-2-0      | EngName                | Mon.(15:00~15:5<br>0) / Wed.(15:00~<br>15:50) | 졸업요건 충족               | Y                        | View Details      |

the state of the state of the s

# 중복수강신청 매뉴얼 (교원용)

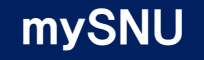

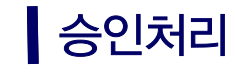

### 학사정보-승인관리-승인처리-승인요청건수-중복수강신청승인

승인처리 도움말

승인요청건수

| 요청업무     | 승인요청건수 | 승인   | 신청정보 |
|----------|--------|------|------|
| 수강정원외신청  | 0      | 승인하기 | 내용보기 |
| 출석인정신청   | 0      | 승인하기 | 내용보기 |
| 체류기간연장승인 | 0      | 승인하기 | 내용보기 |
| 중복수강신청승인 | 0      | 승인하기 | 내용보기 |

#### 승인요청내역

|      |            |                |               | Č.  |      | -    |          |   | _  |
|------|------------|----------------|---------------|-----|------|------|----------|---|----|
| 신청일자 | 2022-11-12 | <br>2023-05-12 | <br>☑ 전체 승인상E | 1 1 | 신청 💙 | 요청업무 | 중복수강신청승인 | ~ | 검색 |

| 요청업무            | 승인요청자                | 승인요청일   | 승인상태 | 진행상태 |
|-----------------|----------------------|---------|------|------|
|                 | 조회를 하지 않았거나 조회된 데이터기 | 가 없습니다. |      |      |
|                 |                      |         |      |      |
|                 |                      |         |      |      |
|                 |                      |         |      |      |
| [건수:0건] 조회되었습니다 |                      |         |      |      |

#### 승인요청상세

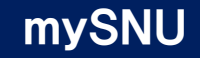

# **승인처리** 학사정보-승인관리-승인처리-승인요청건수-중복수강신청승인 '승인하기 '클릭

승인처리 도움말

승인요청건수

| 요청업무     | 승인요청건수 | 승인   | 신청정보 |
|----------|--------|------|------|
| 수강정원외신청  | 0      | 승인하기 | 내용보기 |
| 출석인정신청   | 0      | 승인하기 | 내용보기 |
| 체류기간연장승인 | 0      | 승인하기 | 내용보기 |
| 중복수강신청승인 | 0      | 승인하기 | 내용보기 |

#### 승인요청내역

| 신청일지 | 2022-11-12 | ~ | 2023-05-12 |  | ☑ 전체 | 승인상태 | 신청 | ~ | 요청업무 | 중복수강신청승인 | ~ | 검색 |
|------|------------|---|------------|--|------|------|----|---|------|----------|---|----|
|------|------------|---|------------|--|------|------|----|---|------|----------|---|----|

| 요청업무            | 승인요청자                | 승인요청일   | 승인상태 | 진행상태 |
|-----------------|----------------------|---------|------|------|
|                 | 조회를 하지 않았거나 조회된 데이터? | 가 없습니다. |      |      |
|                 |                      |         |      |      |
|                 |                      |         |      |      |
|                 |                      |         |      | ,    |
| [건수:0건] 조회되었습니다 |                      |         |      |      |

#### 승인요청상세

### mySNU

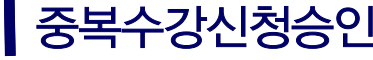

### 중복수강신청승인 학년도, 학기 검색 후 수강신청내역 선택하여 승인처리 ※ 승인 전 상세내역 및 '겹치는 강좌 상세정보 ' 확인요망

표구시미스 ^ 공원전터 ^ 공원전터 ^ 공원시다

#### 중복수강신청승인 도움말

|        | 진                          | 행상태 신청 | ~     | 시스   | 템구분 대학/대학원 💙 | 학    | 년도 2023 | ~  | 학기 1학기 | ▼ 검색                 |    |
|--------|----------------------------|--------|-------|------|--------------|------|---------|----|--------|----------------------|----|
| 중복수    | 강신청내역                      |        |       |      |              |      |         |    |        | < 이전화면 SMS E-Mail 승인 | 반려 |
|        | 진행상태                       | 신청일자   | 교과목번호 | 강좌번호 | 교과목명         | 담당교원 | 수업시간표   | 학번 | 성명     | 신청사유                 |    |
|        | 조회를 하지 않았거나 조회된 데이터가 없습니다. |        |       |      |              |      |         |    |        |                      |    |
|        |                            |        |       |      |              |      |         |    |        |                      |    |
|        |                            |        |       |      |              |      |         |    |        |                      |    |
|        |                            |        |       |      |              |      |         |    |        |                      | -  |
| [건수:0건 | ] 조회되었습니                   | 4      |       |      |              |      |         |    |        |                      |    |

#### 상세내역

| 대학(원)                       | 학과(부) | 전공 |  |
|-----------------------------|-------|----|--|
| 학년                          | 이수과정  |    |  |
| 신청사유                        |       |    |  |
| 겹치는 강좌 중복허용<br>승인 증빙자료 첨부여부 |       |    |  |

### mySNU

# 승인처리 · 겹치는 강좌: 학생이 이미 수강신청을 완료한 강좌 중, 수업시간이 교원의 담당강좌와 일부 겹치는 강좌 → 해당 수업의 담당교원으로부터 중복수강을 승인받은 상태 (증빙자료를 통해 승인내역 확인 가능) ☞ 겹치는 강좌의 상세정보를 확인 후 중복수강 가능여부를 판단하여 승인여부 결정

### 겹치는 강좌 상세정보

| 교과목<br>번호     | 강좌<br>번호 | 교과목명 | 개설대학     | 개설학과                              | 교과<br>구분 | 학점 | 담당교원 | 수업시간표 | 중복허용<br>증빙자료<br>첨부여부 | 증빙자료 |
|---------------|----------|------|----------|-----------------------------------|----------|----|------|-------|----------------------|------|
|               |          |      | 조회를 하지 { | 않았거 <mark>나</mark> 조회된 데이터가 없습니다. |          |    |      |       |                      |      |
| [건수:0건] 조회되었台 | 습니다      |      |          |                                   |          |    |      |       |                      |      |

# Manual for Course Overlap Request (For Professors)

### mySNU

### Give Approval Information Systems of SNU-Give Approval-Manage Approvals-Course Overlap Request

Professor Service > Give Approval > Manage Approvals > Give Approval

#### Approval Processing 1 Help

#### Counts

| Request                                     | Counts | Approved | Application Info. |
|---------------------------------------------|--------|----------|-------------------|
| Quota Exceeding Course Registration Request | 0      | Approval | View Details      |
| Attendance Acknowledgment Request           | 0      | Approval | View Details      |
| Extension of Stay                           | 0      | Approval | View Details      |
| Course Overlap Request                      | 0      | Approval | View Details *    |

#### **Approval Request Details**

| Application Date 2022-11-12 🔤 ~ 2023-05 | -12 🔟 🔽 Total Appro | Application ~ | Request Leave of Absence A | pplication* Search |  |  |  |  |
|-----------------------------------------|---------------------|---------------|----------------------------|--------------------|--|--|--|--|
| Request                                 | Requested by        | Request Date  | Approval                   | Status             |  |  |  |  |
| No inquired data or no data available.  |                     |               |                            |                    |  |  |  |  |
|                                         |                     |               |                            |                    |  |  |  |  |
|                                         |                     |               |                            |                    |  |  |  |  |
| [Number of Trips:0Counts] Found         |                     |               |                            | *                  |  |  |  |  |

### mySNU

### Give Approval Click 'Approval' for Course Overlap Request

Professor Service > Give Approval > Manage Approvals > Give Approval

Approval Processing 1 Hep

#### Counts

| Request                                     | Counts | Approved | Application Info. |
|---------------------------------------------|--------|----------|-------------------|
| Quota Exceeding Course Registration Request | 0      | Approval | View Details      |
| Attendance Acknowledgment Request           | 0      | Approval | View Details      |
| Extension of Stay                           | 0      | Approval | View Details      |
| Course Overlap Request                      | 0      | Approval | View Details 👻    |

#### **Approval Request Details**

| Application Date 2022-11-12            | 2023-05-12  Total | Approval Application ~ | Request Leave of Absence A | Application Search |  |  |  |  |
|----------------------------------------|-------------------|------------------------|----------------------------|--------------------|--|--|--|--|
| Request                                | Requested by      | Request Date           | Approval                   | Status             |  |  |  |  |
| No inquired data or no data available. |                   |                        |                            |                    |  |  |  |  |
|                                        |                   |                        |                            |                    |  |  |  |  |
|                                        |                   |                        |                            |                    |  |  |  |  |
| [Number of Trips'0Counts] Found        |                   |                        |                            | Ŧ                  |  |  |  |  |

### mySNU

ApprovalSet Status, Class, Year, Semester and Search then check boxes and click 'Approved' for<br/>approval\* Please check 'Details' and Attached files before approval

| Quarta | P Poquest            |          |          |             |                         |                                         |             |      | Provious Page     SMS     E-Mail     Approved |
|--------|----------------------|----------|----------|-------------|-------------------------|-----------------------------------------|-------------|------|-----------------------------------------------|
| Status | Application Dat<br>e | Crs. No. | Lec. No. | Course Name | Professor in Cha<br>rge | Class Timetable                         | Student No. | Name | Reason for Application                        |
| Status | е                    | Crs. No. | Lec. No. | Course Name | rge<br>No inquired data | Class Timetable<br>or no data available | Student No. | Name | Reason for Application                        |

#### Details

| College/School                              | Department     | Major |  |
|---------------------------------------------|----------------|-------|--|
| Year                                        | Degree Program |       |  |
| Reason for Application                      |                |       |  |
| Attachment status of o<br>verlapping course |                |       |  |